# Profitez-en

## Enregistrement

A Enregistrement à partir du téléviseur ou d'un appareil externe

1 Insérez un DVD inscriptible dans le tiroir-disque.

Types de disques inscriptibles pris en charge DVD+RW DVD-RW DVD-R

- 2 Appuyez sur LIVE TV ou CAM pour sélectionner la source d'enregistrement.
- Pour enregistrer un programme TV, utilisez la touche  $\mathbf{P} + I - \mathbf{p}$  pour parcourir les chaînes ou les touches numérotées 0-9 pour sélectionner la chaîne que vous souhaitez enregistrer.
- 3 Appuyez sur **REC** pour démarrer l'enregistrement, puis une nouvelle fois sur REC ● pour effectuer un enregistrement automatique d'une durée de 30 minutes. Chaque pression permet d'augmenter la durée d'enregistrement de 30 minutes.
- 4 Pour arrêter l'enregistrement, appuyez sur STOP Le message "UPDATING MENU" s'affiche sur l'enregistreur.
- **5** Pour visionner un enregistrement, appuyez sur la touche **DISC**, sélectionnez le titre et appuyez sur ►**II**.

### Lecture

#### A Lecture à partir d'un disque

1 Appuyez sur la touche **OPEN/CLOSE** ▲ pour ouvrir le tiroir-disque, insérez un disque et fermez le tiroir-disque.

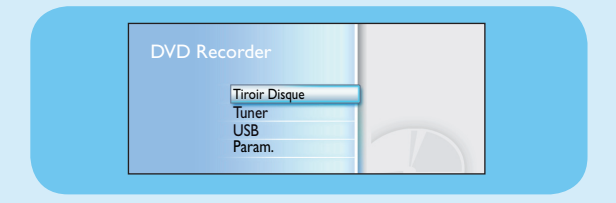

- 2 Appuyez sur **HOME** et sélectionnez { **Tiroir-disque** }.
- 3 Appuyez sur **OK** pour confirmer.

4 Sélectionnez le dossier/fichier que vous souhaitez lire à l'aide des touches  $\blacktriangleleft \triangleright \blacktriangle \nabla$ , puis appuyez sur la touche ►II pour lancer la lecture.

#### **B** Lecture à partir d'un périphérique USB

- 1 Branchez le périphérique USB sur le port USB.
- 2 Appuyez sur **USB** pour en afficher le contenu.

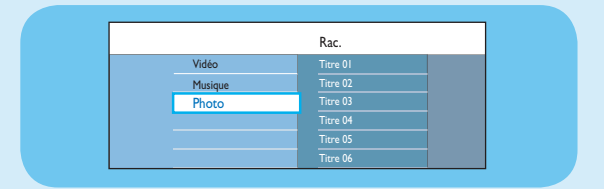

- 3 Sélectionnez le type de contenu, puis appuyez sur ► droite.
- 4 Sélectionnez un fichier de données (MP3, WMA, DivX ou JPEG) et appuyez sur ►II pour lancer la lecture.

## Guide de mise en route

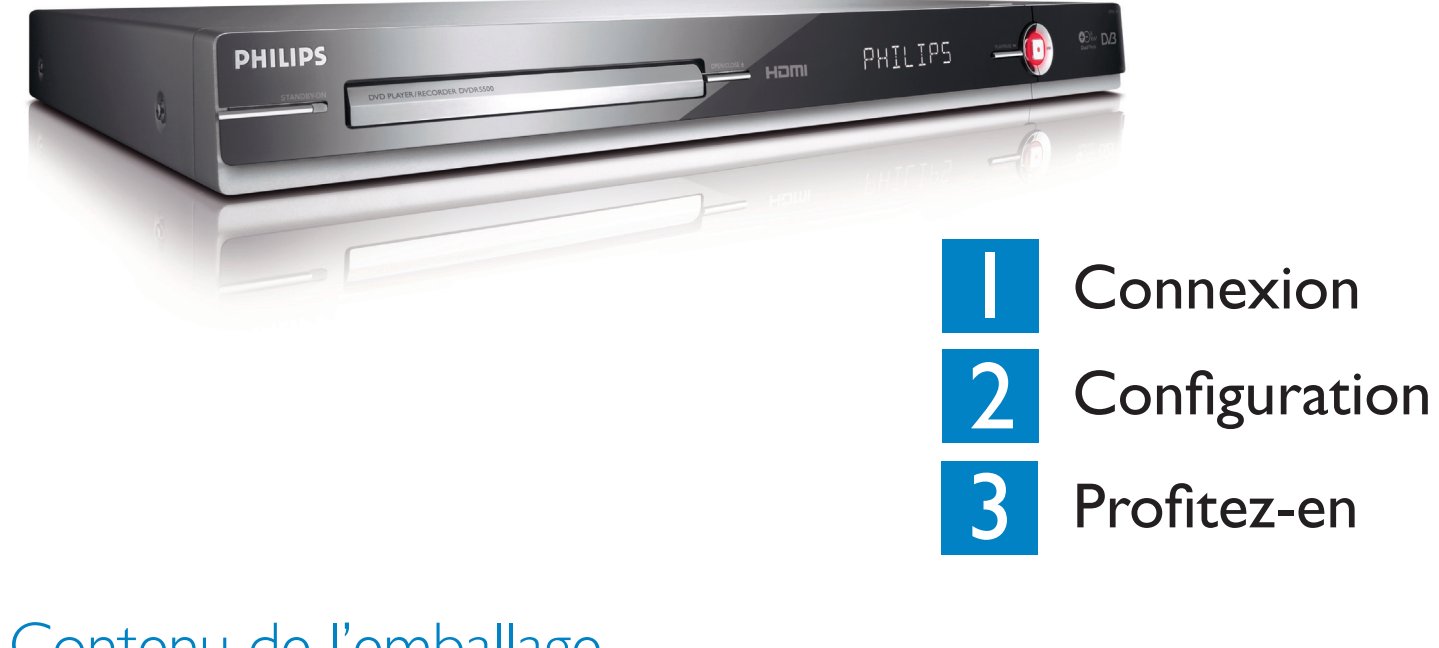

## Contenu de l'emballage

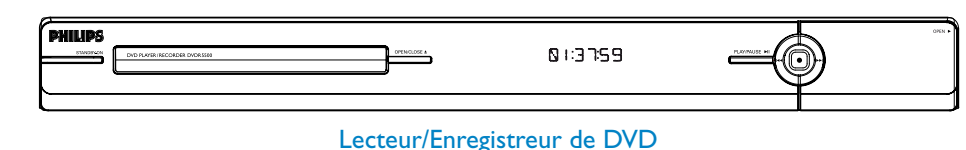

## Sélection d'un mode d'enregistrement

Le choix d'un mode d'enregistrement approprié est important. Il détermine la qualité d'image et la durée d'enregistrement.

- 1 Avant d'enregistrer, appuyez sur la touche HOME de la télécommande.
- 2 Sélectionnez { **Param.** } dans ce menu et appuyez sur la touche **OK**.
- **3** Sélectionnez { **Enreg.** }, puis appuyez sur **b** droite.
- 4 Sélectionnez { Mode enreg. } et appuyez sur ▶ droite.
- 5 Sélectionnez un mode d'enregistrement, puis appuyez sur la touche **OK** pour confirmer.

#### Manuel d'utilisation

Consultez le manuel d'utilisation accompagnant le DVD Recorder Philips.

En ligne

Rendez-vous sur www.philips.com/welcome.

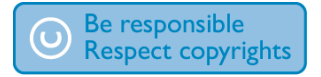

| Mode d'enregistrement           | Nombre d'heures d'enregistrement que peut<br>contenir un DVD inscriptible vierge |                       |
|---------------------------------|----------------------------------------------------------------------------------|-----------------------|
|                                 | DVD±R/<br>DVD±RW                                                                 | DVD+R<br>Double Layer |
| HQ (high quality)               | 1                                                                                | 1 hr 55 mins          |
| SP (standard play)              | 2                                                                                | 3 hrs 40 mins         |
| <b>SPP</b> (standard play plus) | 2.5                                                                              | 4 hrs 35 mins         |
| LP (long play)                  | 3                                                                                | 5 hrs 30 mins         |
| EP (extended play)              | 4                                                                                | 7 hrs 20 mins         |
| SLP (super long play)           | 6                                                                                | 11 hrs 5 mins         |
| SEP (super extended play)       | 8                                                                                | 14 hrs 45 mins        |

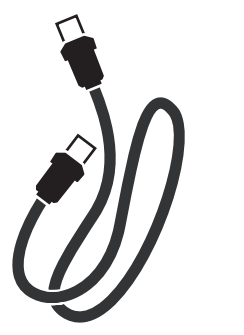

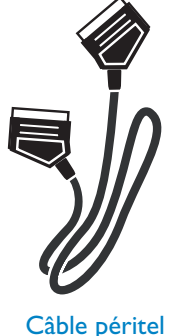

Câble d'antenne RF (connexion entre le DVD Recorder et le téléviseur)

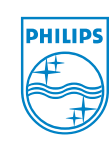

2007 © Koninklijke Philips N.V. All rights reserved.

12 NC 3139 245 26711 www.philips.com

**DVDR5500** 

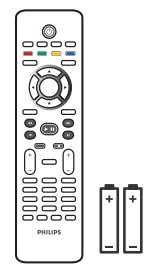

Télécommande et 2 piles

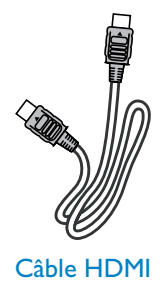

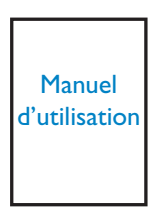

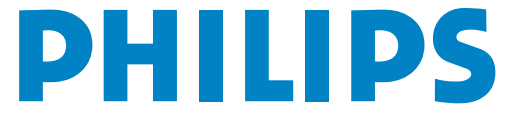

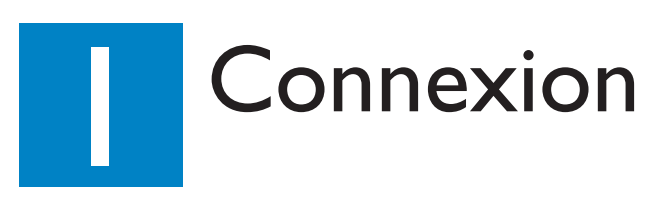

## Avant d'effectuer les branchements

Choisissez la connexion (A ou B) la mieux adaptée aux caractéristiques de votre installation. Reportez-vous au manuel d'utilisation fourni pour connaître les autres possibilités de connexion.

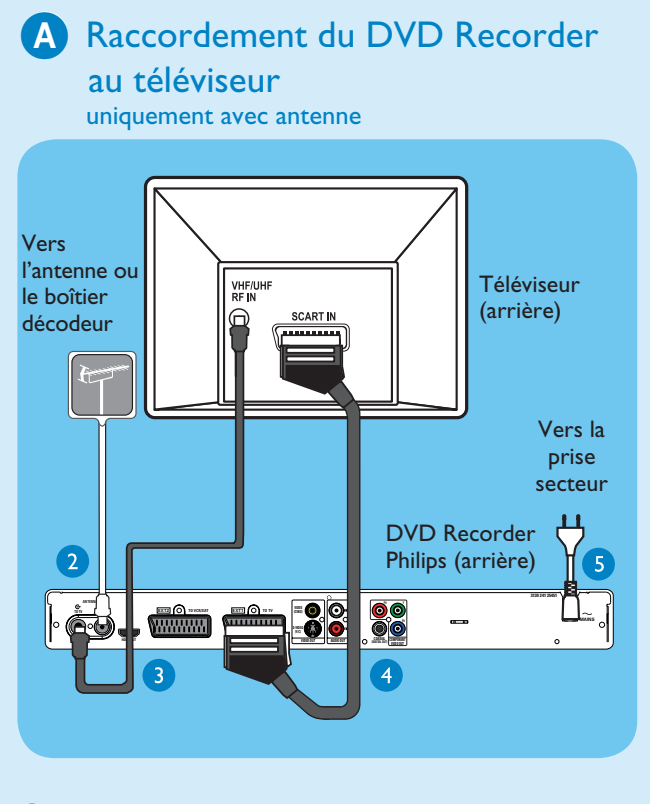

- 1 Débranchez le câble d'antenne qui est actuellement connecté à votre téléviseur.
- 2 Connectez le câble d'antenne à l'entrée ANTENNA-IN & du DVD Recorder.
- 3 À l'aide d'un câble coaxial RF (fourni), connectez la prise ANTENNA TO-TV 🕞 du DVD Recorder à la prise d'entrée d'antenne du téléviseur.
- 4 À l'aide du câble péritel, connectez la prise EXTI **TO TV-I/O** du DVD Recorder à l'entrée péritel correspondante du téléviseur.

Remarque Si vous utilisez un téléviseur HDMI, utilisez le câble HDMI fourni pour raccorder le DVD Recorder à votre téléviseur HDMI. Reportez-vous au chapitre « Étape I : Raccordements de base au DVD Recorder -Raccordement du câble vidéo » du manuel d'utilisation fourni.

**5** Branchez le cordon d'alimentation du DVD Recorder sur une prise secteur.

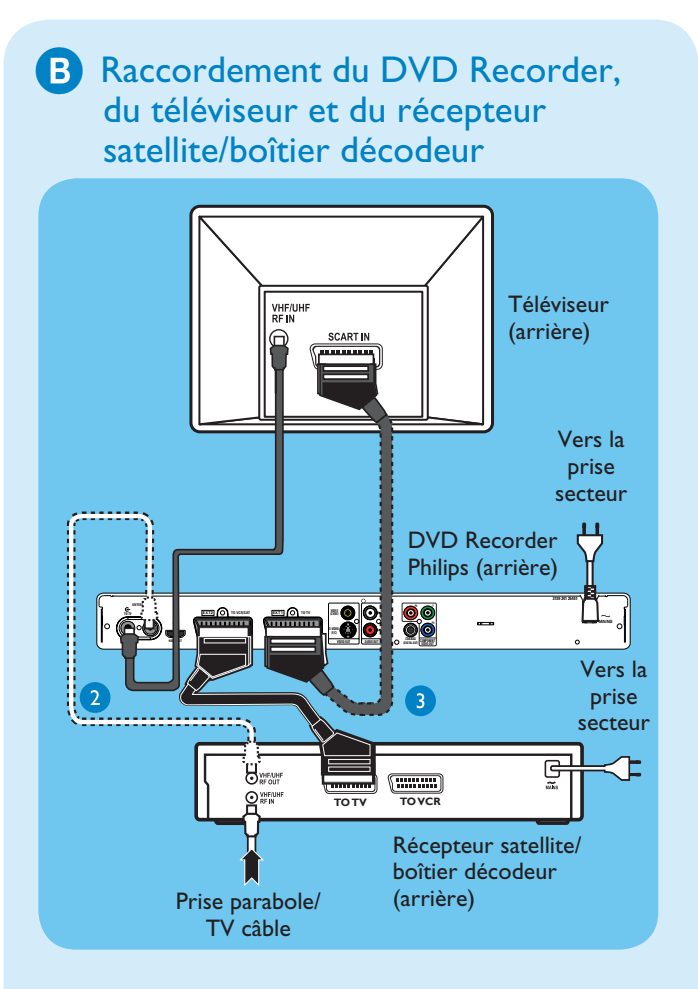

- 1 Suivez les étapes 3 à 5 de la section de connexion A avant de passer à l'étape 2 ci-dessous.
- 2 À l'aide d'un câble d'antenne, reliez la sortie d'antenne (RF OUT) du boîtier décodeur à l'entrée **ANTENNA-IN G** du DVD Recorder. (facultatif)

**Remarque** La connexion d'antenne peut différer selon le récepteur satellite/boîtier décodeur. Consultez le manuel d'utilisation de l'appareil pour de plus amples informations sur la connexion d'antenne.

2 À l'aide d'un autre câble péritel (non fourni), reliez la prise péritel **EXT2 TO VCR/SAT** du DVD Recorder à la prise SCART OUT (TO TV) du récepteur satellite/boîtier décodeur.

Pour obtenir des schémas de connexion plus détaillés, consultez le manuel d'utilisation fourni.

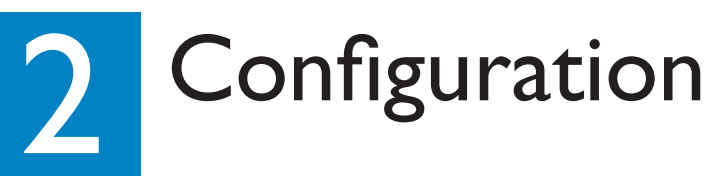

## A Recherche du canal vidéo

1 Allumez le téléviseur. Le menu d'installation devrait apparaître.

> Please select your language Menu Languag Defines the languages of all On-screen menu displays. PHILIPS

2 Si le menu de configuration du DVD Recorder ne s'affiche pas, appuyez plusieurs fois sur la touche bas de la télécommande du téléviseur (ou AV, SELECT, -D) jusqu'à ce que le menu apparaisse. Cette chaîne correspond au canal du DVD Recorder.

Remarque Pour accéder aux fonctions de couleur affichées en bas du menu, appuyez sur les boutons de couleur correspondants sur la télécommande.

## **B** Commencez l'installation initiale.

Utilisez la télécommande de l'enregistreur et suivez les instructions qui s'affichent à l'écran pour terminer l'installation.

**Remarque** Utilisez la flèche haut ▲ ou bas ▼ pour parcourir les différentes options. Pour confirmer un réglage, appuyez sur la touche **OK** de la télécommande. Pour retourner à l'écran précédent, appuyez sur la touche rouge.

1 Sélectionnez la langue de votre choix pour les menus s'affichant à l'écran.

Appuyez sur **OK** pour confirmer.

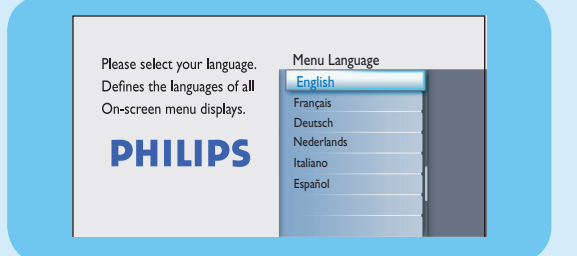

2 Sélectionnez votre pays de résidence. Appuyez sur **OK** pour confirmer.

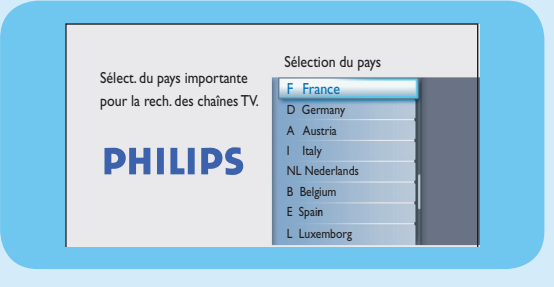

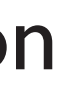

| 3 | Sélectionnez le format TV adapté.<br>Appuyez sur <b>OK</b> pour confirmer la sélection.                                                                                       |  |  |
|---|----------------------------------------------------------------------------------------------------|--|--|
|   | Sélect. le format TV de votre<br>choix pour les films plein<br>écranà visualiser.<br><b>DHILLIPS</b>                                                                          |  |  |
| 4 | La recherche automatique des chaînes démarre.<br>Une fois la recherche terminée, le nombre total de<br>chaînes mémorisées s'affiche. Appuyez sur <b>OK</b> pour<br>continuer. |  |  |
| 5 | Réglez l'heure.<br>Entrez l'heure à l'aide du pavé numérique (0-9) ou<br>des touches ▲▼◀▶. Appuyez sur OK pour<br>confirmer et continuer.                                     |  |  |
|   | Réglage de l'heure requis<br>pour les enreg. Format de<br>l'heure : 24 h (hh:mm).<br><b>DHILIPS</b>                                                                           |  |  |
| 6 | Réglez la date.<br>Entrez la date à l'aide du <b>pavé numérique (0-9)</b> ou<br>des touches ▲▼◀▶. Appuyez sur OK pour<br>confirmer et continuer.                              |  |  |
| 7 | L'installation est terminée.                                                                                                    |  |  |
|   | Installation terminée<br>Vous avez terminé l'installation de votre DVD Recorder.<br>Système opérationnel.                                                                     |  |  |
|   | Appuyez sur la touche <b>OK</b> pour quitter le menu.                                                                                                    |  |  |
|   | L'enregistreur est maintenant prêt à être                                                                                                    |  |  |

reur est maintenant pret a utilisé.